Effective Date: 02/26/2025 Analyst: Amanda Sachs

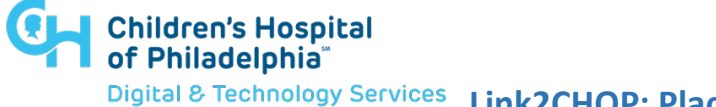

Services Link2CHOP: Placing Referral Orders

## Introduction

This tip sheet outlines how to place **Referral Orders** in the Link2CHOP web application. A list of Orders and available Consult Types can be found at the end of this document.

## **Consult Type Definitions**

- Standard (Tracking): A Standard (tracking) appointment request indicates that you
  would like the patient seen soon, but it's not an urgent matter. This will likely be the
  most common request type you make. For example, a patient with recurrent otitis
  media (OM) who needs a PET evaluation (ENT). The "(tracking)" tag helps facilitate
  easier tracking of the referral through the scheduling and appointment process.
- **Expedited:** An Expedited appointment request is for when you need the patient to be seen quickly. By marking the request as "Expedited" and including patient details in the Reason for Visit section, you allow schedulers and sub-specialists to prioritize referred patients. An example might be a suspicious murmur in a stable patient (Cardiology) or a fracture in a neurovascularly intact patient (Orthopedics). This also helps in tracking the referral through the scheduling and appointment process. *Note: Not all CHOP divisions offer an expedited appointment option. Please check the List of Orders and available Consult Types at the end of this document before submitting an expedited request.*
- **Standard:** A Standard appointment request is suitable when clinical concern is less urgent, but you still want the patient to receive information and guidance from a subspecialist. For example, a patient with intermittent constipation who has not improved sufficiently (GI). This request type will be given lower scheduling priority, considered after the other two types.

## Steps

1. When you open a patient's record, the default screen will be **Order Entry**. From here, select the **Authorizing Provider** and click **Accept**.

| 🗐 Select Ordering Clinic           |          |  |  |  |
|------------------------------------|----------|--|--|--|
| Patient currently associated with: |          |  |  |  |
| O Advocare Marlton Pediatri        | cs       |  |  |  |
| Select Authorizing Provider        |          |  |  |  |
| Link2chop, Physician               |          |  |  |  |
|                                    | 🖌 Accept |  |  |  |

2. In the top left, select **Preference List**.

| ☆ Order Entry                                | 1 |
|----------------------------------------------|---|
| ① Orders canceled: Consult to Allergy (#8200 | 0 |
| E Preference List 💿 Dx Association           |   |
| New procedure:                               |   |
| Unsigned new orders (0)                      |   |

3. Select the desired **Consult** to order, then click **Accept Orders**.

| Procedures                                                                                                    |                                                                                                    |
|----------------------------------------------------------------------------------------------------|----------------------------------------------------------------------------------------------------|
| Referrals                                                                                                    |                                                                                                    |
| Autism Annie Care Companion<br>Enrollment Order                                                                | Consult to Nephrology                                                                                                    |
| Consult to Adolescent Family Planning                                                                          | Consult to Neurology                                                                                                    |
| Consult to Adolescent Specialty Care                                                                           | Consult to Neurosurgery                                                                                                    |
| Consult to Allergy                                                                                             | Consult to Occupational Therapy                                                                                                    |
| Consult to Audiology                                                                                           | Consult to Oncology                                                                                                    |
| Consult to Autism                                                                                              | Consult to Ophthalmology                                                                                                    |
| Consult to Cardiology                                                                                          | Consult to Oral Surgery                                                                                                    |
| Consult to Cerebral Palsy                                                                                      | Consult to Orthopedics                                                                                                    |
| Consult to Cystic Fibrosis                                                                                     | Consult to Otolaryngology                                                                                                    |
| ✓ Consult to Dermatology                                                                                       | Consult to PAPA Clinic (CHOP)                                                                                                    |
| Consult to Diagnostic/Complex Care<br>Center (DCCC)                                                            | Consult to Physical Therapy                                                                                                    |
| Consult to Endocrinology                                                                                       | Consult to Plastic Surgery                                                                                                    |
| Consult to Feeding Clinic                                                                                      | Consult to Pulmonary                                                                                                    |
| Consult to Gastroenterology                                                                                    | Consult to Rehabilitation Medicine                                                                                                    |
| Consult to General Surgery                                                                                     | Consult to Rheumatology                                                                                                    |
| Consult to Genetics                                                                                            | Consult to Rheumatology AMPS / Pain                                                                                                    |
|                                                                                                    | Clinic                                                                                                    |
| Consult to GI Motility Center (CHOP)                                                                           | Clinic                                                                                                    |
| Consult to GI Motility Center (CHOP)                                                                           | Clinic<br>Consult to Seating Clinic<br>Consult to Sleep Center for Clinical<br>Evaluation                                                           |
| Consult to GI Motility Center (CHOP) Consult to Hematology Consult to Immunology                               | Clinic<br>Consult to Seating Clinic<br>Consult to Sleep Center for Clinical<br>Evaluation<br>Consult to Speech                                      |
| Consult to GI Motility Center (CHOP) Consult to Hematology Consult to Immunology Consult to Infectious Disease | Clinic<br>Clinic<br>Consult to Seating Clinic<br>Consult to Sleep Center for Clinical<br>Evaluation<br>Consult to Speech<br>Consult to Spina Bifida |

4. In this screen, you will see a **Comment** box for additional comments or notes you would like to add, a **Scheduling Instruction** box for the patient, and a **Question** box with mandatory questions that must be answered for the specific order. *Note: Orders may have different mandatory questions.* Click **Accept.** 

| Comment:       ?       ?       *       *       *         Scheduling instructions:       ?       ?       *       *       *         Scheduling instructions:       ?       ?       *       *       *         To contact the Dermatology main scheduling line, please call: (215) 590-2169       *       *       *         ft this is an expedited appointment request, please provide as much supporting documentation as possible to the contact listed below.       *       *         Please fax results of relevant tests or biopsy reports to (215) 590-4948.       *       *         Questions:       1. Primary Referral Reason (ff you don't see a button that matches your reason, please for the consult in the search to look for a match)       *       *                                                                                                    | Consult to Dorm | atology     |                                                                                                    |     |          |          |          |
|----------------------------------------------------------------------------------------------------|-----------------|-------------|----------------------------------------------------------------------------------------------------|-----|----------|----------|----------|
| Comment:     2 ● ● ● ●   Scheduling instructions:   2 ● ● ● ●   To contact the Dermatology main scheduling line, please call: (215) 590-2169 If this is an expedited appointment request, please provide as much supporting documentation as possible to the contact listed below.   Please fax results of relevant tests or biopsy reports to (215) 590-4948.   Questions:    • Primary Referral Reason (if you don't see a button that matches you reason, pleas enditional spossible to the consult in the search to look for a match) • Or the consult in the search to look for a match)                                                                                                    | consult to Derm | latology    |                                                                                                    |     |          |          |          |
| Scheduling instructions:       ②       ⓐ       ⇔       >         Scheduling instructions:       ③       ⓐ       ⇔       >         If this is an expedited appointment request, please provide as much supporting documentation as possible to the contact listed below.       Please fax results of relevant tests or biopsy reports to (215) 590-4948.         Questions:       1. Primary Referral Reason (if you don't see a button that matches your reason, please e       ●       ●         1. Primary Referral Reason (if you don't see a button that matches your can type a reason of rot the consult in the search to look for a match)       ●       ●                                                                                                    | C               | Comment:    | .? Ē ⇔ ⇒ ➡                                                                                                    |     |          |          |          |
| Scheduling instructions: <ul> <li></li></ul>                                                                                                    |                 |             |                                                                                                    |     |          |          |          |
| Scheduling instructions: <ul> <li></li></ul>                                                                                                    |                 |             |                                                                                                    |     |          |          |          |
| Scheduling instructions: <ul> <li></li></ul>                                                                                                    |                 |             |                                                                                                    |     |          |          |          |
| Scheduling instructions: <ul> <li></li></ul>                                                                                                    |                 |             |                                                                                                    |     |          |          |          |
| Scheduling instructions:                                                                                                    |                 |             |                                                                                                    | -   |          |          |          |
| To contact the Dermatology main scheduling line, please call: (215) 590-2169<br>If this is an expedited appointment request, please provide as much supporting<br>documentation as possible to the contact listed below.<br>Please fax results of relevant tests or biopsy reports to (215) 590-4948.<br>Questions:<br>1. Primary Referral Reason (if you don't see a button that matches your reason, pleas<br>use the search) (if you don't see a button selection to choose you can type a reason<br>for the consult in the search to look for a match)                                                                                                    | Scheduling ins  | structions: |                                                                                                    |     |          |          |          |
| To contact the Dermatology main scheduling line, please call: (215) 590-2169<br>If this is an expedited appointment request, please provide as much supporting<br>documentation as possible to the contact listed below.<br>Please fax results of relevant tests or biopsy reports to (215) 590-4948.<br>Questions:<br>1. Primary Referral Reason (if you don't see a button that matches your reason, please<br>to the search) (if you don't see a button selection to choose you can type a reason<br>for the consult in the search to look for a match)<br>↓ Accept                                                                                                    |                 |             |                                                                                                    |     |          |          |          |
| If this is an expedited appointment request, please provide as much supporting<br>documentation as possible to the contact listed below.<br>Please fax results of relevant tests or biopsy reports to (215) 590-4948.<br>Questions:<br>1. Primary Referral Reason (if you don't see a button that matches your reason, please                                                                                                    |                 |             | To contact the Dermatology main scheduling line, please call: (215) 590-2169                                                             |     |          |          |          |
| documentation as possible to the contact listed below.<br>Please fax results of relevant tests or biopsy reports to (215) 590-4948.<br>Questions:<br>1. Primary Referral Reason (if you don't see a button that matches your reason, pleater of the consult in the search to look for a match)<br>for the consult in the search to look for a match)                                                                                                    |                 |             | If this is an expedited appointment request, please provide as much supporting                                                           |     |          |          |          |
| Please fax results of relevant tests or biopsy reports to (215) 590-4948. Questions: 1. Primary Referral Reason (if you don't see a button that matches your reason, please for the consult in the search to look for a match) Consult in the search to look for a match Consult in the search to look for a match Consult in the se |                 |             | documentation as possible to the contact listed below.                                                                                   |     |          |          |          |
| Questions:<br>1. Primary Referral Reason (if you don't see a button that matches your reason, plea<br>use the search) (if you don't see a button selection to choose you can type a reason<br>for the consult in the search to look for a match)                                                                                                    |                 |             | Please fax results of relevant tests or biopsy reports to (215) 590-4948.                                                                |     |          |          |          |
| Questions:<br>1. Primary Referral Reason (if you don't see a button that matches your reason, plea<br>use the search) (if you don't see a button selection to choose you can type a reason<br>for the consult in the search to look for a match)                                                                                                    |                 |             |                                                                                                    | -   |          |          |          |
| 1. Primary Referral Reason (if you don't see a button that matches your reason, plea e use the search) (if you don't see a button selection to choose you can type a reason for the consult in the search to look for a match) Image: Image:            | a               | Questions:  |                                                                                                    |     | Answer   |          |          |
| use the search (if you don't see a button selection to choose you can type a reason<br>for the consult in the search to look for a match)                                                                                                    | _               |             | 1. Primary Referral Reason (if you don't see a button that matches your reason, plea                                                     | e 🔒 | [        | Q        |          |
| ✓ Accept × Cancel                                                                                                    |                 |             | use the search) (If you don't see a button selection to choose you can type a reas<br>for the consult in the search to look for a match) | n   | <u> </u> |          |          |
| ✓ Accept X Cancel                                                                                                    |                 |             |                                                                                                    | _   |          |          |          |
| ✓ Accept X Cancel                                                                                                    |                 |             |                                                                                                    |     |          |          |          |
| ✓ Accept X Cancel                                                                                                    |                 |             |                                                                                                    |     |          |          |          |
| ✓ Accept X Cancel                                                                                                    |                 |             |                                                                                                    |     |          |          |          |
| ✓ Accept X Cancel                                                                                                    |                 |             |                                                                                                    |     |          |          |          |
| ✓ Accept × Cancel                                                                                                    |                 |             |                                                                                                    |     |          |          |          |
| ✓ Accept × Cancel                                                                                                    |                 |             |                                                                                                    |     |          |          |          |
| ✓ Accept × Cancel                                                                                                    |                 |             |                                                                                                    |     |          |          |          |
|                                                                                                    |                 |             |                                                                                                    |     |          | ✓ Accept | × Cancel |

5. After you click **Accept**, additional questions will populate, including one asking if you want the order to be expedited. *Note: Expedited options are not available for all orders*. Click **Accept**.

| Consult to Dermatology   |                                                                                                    |                                |
|--------------------------|----------------------------------------------------------------------------------------------------|--------------------------------|
| Comment:                 | .? 🖻 🗢 🔿 🛼                                                                                                    |                                |
| Scheduling instructions: | ?       Image: Image: Im |                                |
| Questions:               |                                                                                                    | Answer                         |
|                          | <ol> <li>Primary Referral Reason (if you don't see a button that matches your reason,<br/>please use the search) (if you don't see a button selection to choose you can<br/>ture a reason for the consult in the search to look for a match)</li> </ol>                                                                                                    | Atopic Dermatitis [20]         |
|                          | Have ANY of the following prescription meds been week? - Triamcinolone  <br>Mometasone   Fluticasone   Westcort (Hydrocort Valerate) (Answer yes if<br>ANY of the listed medications have been tried)                                                                                                    | Yes No                         |
|                          | <ul> <li>Consult Type: (•EXPEDITED = Want patient seen quickly •STANDARD<br/>(TRACKING) = Want patient seen soon but not urgently)</li> </ul>                                                                                                    | Standard (tracking)            |
|                          | Special Instructions:                                                                                                    | Please place all consult order |
|                          | 🦕 Patient Age (when ordered):                                                                                                    | 13 Year(s) old                 |
|                          |                                                                                                    |                                |
|                          |                                                                                                    | Accept X Cancel                |

6. Click **Sign Orders** in the bottom right.

| ☆ Order Entry                                                                                                    | ē ()                      |
|----------------------------------------------------------------------------------------------------|---------------------------|
| E Preference List ⊗ Dx Association                                                                                                    |                           |
| New procedure:                                                                                                    | vsician - ADVOCARE ATRIUM |
| Unsigned new orders (1)                                                                                                    |                           |
| Consult to Dermatology                                                                                                    | × 10                      |
| Orders signed in this encounter (4)                                                                                                    |                           |
| Endo eConsult                                                                                                    |                           |
| Consult to Cerebral Palsy                                                                                                    |                           |
| Link2CHOP Referral<br>Consult Type: Standard                                                                                                    |                           |
| Consult to Allergy                                                                                                    |                           |
| Future, Expected: 1/27/2025, Expires: 2/26/2025, Link2CHOP Referral<br>Referral Reason (if you don't see a button that matches your reason, please use the search): allergic rhinitis<br>which of these also apply to this patient? diagnosis of Eosinophilic Esophagitis (EE)<br>Consult Type: Standard<br>Special Instructions: If placing this order as "Expedited", please elaborate in the comments section.              |                           |
| Consult to Dermatology                                                                                                    |                           |
| Link2CHOP Referral<br>Primary Referral Reason (if you don't see a button that matches your reason, please use the search): Hemangioma of Infancy<br>Is the HOI ulcerated? Yes<br>Consult Type: Standard (tracking)<br>Special Instructions: Please place all consult orders as Standard or Standard (tracking). Dermatology will triage based on what was selected in the order.<br>Patient Age (when ordered): 13 Year(s) old |                           |
| Don't see the order you're looking for? Try Order Review.                                                                                                    |                           |
|                                                                                                    |                           |
|                                                                                                    | Sign Orders               |

7. If you would like to print a copy of the order, click the **Printer** icon in the top right.

| ☆ Order Entry                                                                                                    |                             | ē        | 0    |
|----------------------------------------------------------------------------------------------------|-----------------------------|----------|------|
| E Preference List 🔞 Dx Association                                                                                                    |                             | -        |      |
| New procedure:                                                                                                    | Link2chop, Physician - ADVO | CARE AT  | RIUM |
| Unsigned new orders (1)                                                                                                    |                             |          |      |
| Consult to Dermatology                                                                                                    |                             |          | 8    |
| Orders signed in this encounter (4)                                                                                                    |                             |          |      |
| Endo eConsult                                                                                                    |                             |          |      |
| Consult to Cerebral Palsy                                                                                                    |                             |          |      |
| Link2CHOP Referral<br>Consult Type: Standard                                                                                                    |                             |          |      |
| Consult to Allergy                                                                                                    |                             |          |      |
| Future, Expected: 1/27/2025, Expires: 2/26/2025, Link2CHOP Referral<br>Referral Reason (if you don't see a button that matches your reason, please use the search): allergic rhinitis<br>which of these also apply to this patient? diagnosis of Eosinophilic Esophagitis (EE)<br>Consult Type: Standard<br>Special Instructions: If placing this order as "Expedited", please elaborate in the comments section.   |                             |          |      |
| Consult to Dermatology                                                                                                    |                             |          |      |
| Link2CHOP Referral<br>Primary Referral Reason (if you don't see a button that matches your reason, please use the search): Hemangioma of Infancy<br>Is the HOI ulcerated? Yes<br>Consult Type: Standard (tracking)<br>Special Instructions: Please place all consult orders as Standard or Standard (tracking). Dermatology will triage based on what was selected in<br>Patient Age (when ordered): 13 Year(s) old | the order.                  |          |      |
| Don't see the order you're looking for? Try Order Review.                                                                                                    |                             |          |      |
|                                                                                                    |                             |          |      |
|                                                                                                    | ✓ Sig                       | in Order | 5    |

8. Select the **Print** button in the bottom left.

| Print ?<br>Total: 1 sheet of paper<br>Printer<br>Pantum P2500W Series ~                                                                           | Order Entry<br>New procedure:<br>Unsigned new o                                                                                                    | orders (1)                                                                                                    | Link2chop, Physician - ADVOCAR                                                                                                    | e atri | UM     |
|----------------------------------------------------------------------------------------------------|----------------------------------------------------------------------------------------------------|----------------------------------------------------------------------------------------------------|----------------------------------------------------------------------------------------------------|--------|--------|
| Copies<br>1                                                                                                    | Consult to Dermatolog                                                                                                    | in this encounter (4)                                                                                                    |                                                                                                    |        | Ш<br>Ш |
| Layout<br>O Portrait                                                                                                    | Endo eConsult<br>Consult to Cerebral Pa                                                                                                    | lsy                                                                                                    |                                                                                                    |        |        |
| C Landscape                                                                                                    | Consult Type: Standar<br>Consult to Allergy                                                                                                    | rd                                                                                                    | L/CUOR Deferred                                                                                                    |        |        |
| Pages All All                                                                                                    | Referral Reason (if yo<br>which of these also a<br>Consult Type: Standar<br>Special Instructions: I                                                                                                    | u don't see a button that matc<br>pply to this patient? diagnosis<br>rd<br>f placing this order as "Expedit                                          | Nachion Neterian<br>hes your reason, please use the search): allergic rhinitis<br>of Eosinophilic Esophagitis (EE)<br>ed", please elaborate in the comments section. |        |        |
| e.g. 1-5, 6, 11-13         Print on both sides         Print on one side         More settings ~         Print using system dialog (Ctrl-Shift+P) | Consult to Dermatolog<br>Link2CHOP Referral<br>Primary Referral Reas<br>of Infancy<br>Is the HOI ulcerated?<br>Consult Type: Standa<br>Special Instructions; F<br>based on what was se<br>Patient Age (when on | ty<br>on (if you don't see a button th<br>Yes<br>rd (tracking)<br>Jeace place all consult orders a<br>Jected in the order.<br>dered): 13 Year(s) old | nat matches your reason, please use the search): Hemangioma<br>as Standard or Standard (tracking). Dermatology will triage                                           |        | 4      |
|                                                                                                    |                                                                                                    | Don't see the order                                                                                                    | r <b>you're looking for? Try</b> Order Review.                                                                                                    |        |        |
| Print Cancel                                                                                                    |                                                                                                    |                                                                                                    |                                                                                                    |        |        |